PROOF OF CONCEPT BABAK PENYISIHAN NETWORKING NETWORKING COMPETITION 2024

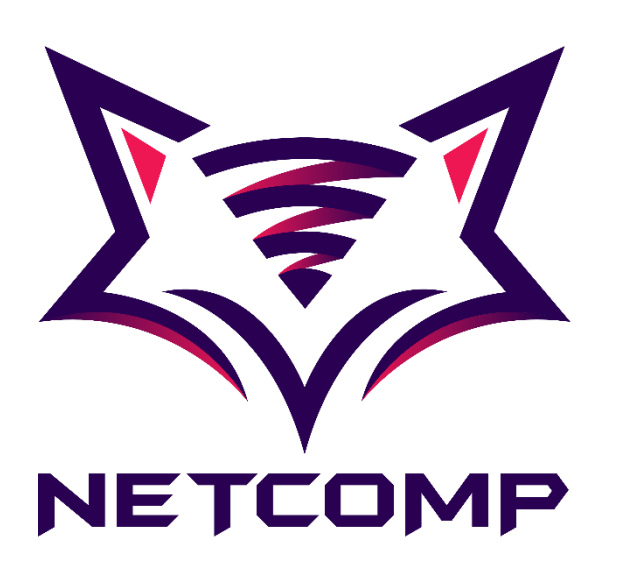

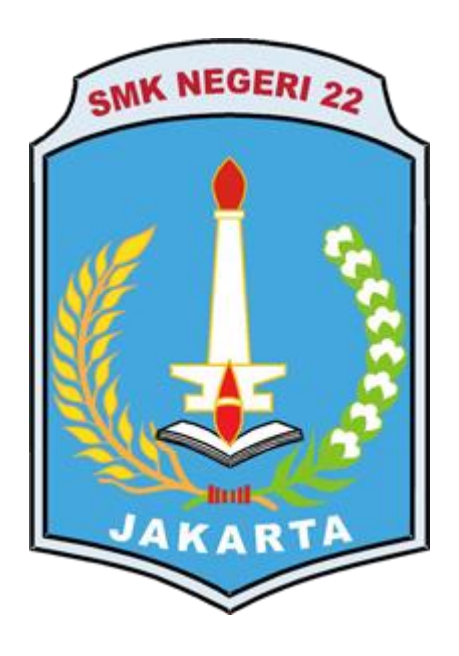

Nama Tim : GNU Asal Sekolah/Universitas : SMK Negeri 22 Jakarta

Teknik Komputer Jaringan SMK Negeri 22 Jakarta 2024

## I. DAFTAR MASALAH (Uraikan masalah-masalah yang ada pada konfigurasi)

- A. Pastikan seluruh intermediary devices terkonfigurasi sesuai dengan tabel Alamat IP di bawah ini dan kebutuhannya.
- B. Pastikan seluruh end devices mendapatkan Alamat IP yang sesuai dengan tabel Alamat IP di bawah secara otomatis.
- C. Pastikan seluruh Devices memiliki hostname yang sesuai dengan label yang ada pada topologi
- D. Gunakan dynamic routing dengan nilai Administrative Distance 110
- E. Pada switch SW\_ACC\_Gayo\_1 maupun SW\_ACC\_Gayo\_2, gunakan otomasi untuk membuat VLAN
- F. Pada switch SW\_ACC\_Gayo\_1 maupun SW\_ACC\_Gayo\_2, pastikan kedua switch memiliki Alamat IP yang dapat digunakan sebagai akses remote
- G. Pada server bernama DHCP Server, nama pool memiliki sistem penamaan "Vlan [Vlan ID]"
- H. Pada server Bernama AAA Server, kongurasikan seluruh autentikasi yang diperlukan seluruh intermediary devices.
- I. Buat akun untuk mengakses seluruh intermediary device dengan user "root" password "Ju@r4NetC0mP2024". Gunakan opsi enkripsi teraman untuk mengenkripsi password.
- J. Aktifkan fitur autentikasi pada saat pengguna ingin mengakses privileged mode ke seluruh intermediary devices.
- K. Buat VLAN dengan VLAN ID sebagai berikut:
  - 1) VLAN 10, nama Accountant, warna Ungu
  - 2) VLAN 11, nama HRD, warna Magenta
  - 3) VLAN 12, nama Intern, warna Biru
  - 4) VLAN 13, nama Guest, warna Hijau
  - 5) VLAN 99, nama Management
- L. Pastikan seluruh end devices dapat mengakses google.com menggunakan browser dan melakukan ping ke Alamat IP 8.8.8.8
- M. Akses remote menggunakan protocol dengan keunggulan enkripsi pada saat mengirimkan data.
- N. Hanya PC8 yang memiliki akses remote ke seluruh intermediary devices. Gunakan nomor ID ACL yang sama dengan nomor port bawaan protocol remote yang digunakan.
- O. Seluruh Alamat IP pada end devices didistribusikan melalui server Bernama DHCP Server.
- P. Pastikan seluruh perangkat menggunakan protocol autentikasi propritetary milik Cisco. Protocol ini akan digunakan setiap pengguna akan mengakses seluruh intermediary device kecuali Rtr\_Svc.

- II. HASIL (Berikan bukti berupa screenshot dan penjelasan dari bab I mengenai bagaimana Anda konfigurasinya)
  - A. Sebelum kita mengkonfigurasi kita harus tau apa itu Intermediary Device, Intinya, Intermediary Device adalah device yang berfungsi sebagai perantara yang menghubungkan perangkat computer (*end device*) lainnya dalam jaringan, setelah itu baru kita lihat alamat table ip nya.

| Hostname      | Interface          | IP Address       |
|---------------|--------------------|------------------|
| Rtr_Core      | GigabitEthernet0/0 | 123.13.11.9/30   |
|               | GigabitEthernet0/1 | 172.11.55.5/30   |
|               | GigabitEthernet0/2 | 200.125.12.6/30  |
|               | Loopback0          | 1.1.1/32         |
| Rtr_Gayo      | GigabitEthernet0/0 | 125.12.25.13/30  |
|               | GigabitEthernet0/1 | 123.13.11.10/30  |
|               | GigabitEthernet0/2 | 10.10.10.1/30    |
|               | Loopback0          | 2.2.2/32         |
| Rtr_Svc       | GigabitEthernet0/0 | 180.10.20.1/30   |
|               | GigabitEthernet0/1 | 125.12.25.14/30  |
|               | GigabitEthernet0/2 | 100.100.100.1/29 |
|               | Loopback0          | 3.3.3/32         |
| Rtr_Arjuna    | GigabitEthernet0/0 | 180.10.20.2/30   |
|               | GigabitEthernet0/1 | 172.11.55.6/30   |
|               | GigabitEthernet0/2 | 110.123.123.1/29 |
|               | Loopback0          | 4.4.4/32         |
| SW_Dist_Gayo  | FastEthernet0/1    | 10.10.10.2/30    |
|               | Vlan10             | 192.168.10.1/24  |
|               | Vlan11             | 192.168.11.1/24  |
|               | Vlan12             | 192.168.12.1/24  |
|               | Vlan13             | 192.168.13.1/24  |
|               | Vlan99             | 192.168.99.1/24  |
|               | Loopback0          | 5.5.5/32         |
| SW_Acc_Gayo_1 | Vlan99             | DHCP             |
| SW_Acc_Gayo_2 | Vlan99             | DHCP             |
| PCO           | FastEthernet0      | DHCP             |
|               |                    |                  |

Setelah itu kita masuk ke intermediary device yang pertama yaitu RTR\_Core

| Rtr_Core                    |                            | _    |       | ) |
|-----------------------------|----------------------------|------|-------|---|
|                             | IOS Command Line Interface |      |       |   |
|                             |                            |      | ^     |   |
|                             |                            |      |       |   |
| ress RETURN to get started. |                            |      |       |   |
|                             |                            |      |       |   |
|                             |                            |      |       |   |
|                             |                            |      |       |   |
|                             |                            |      |       |   |
|                             |                            |      |       |   |
|                             |                            |      |       |   |
|                             |                            |      |       |   |
| ser Access Verification     |                            |      |       |   |
|                             |                            |      |       |   |
| ername: root<br>assword:    |                            |      |       |   |
| tr_Core>                    |                            |      | ~     | 1 |
|                             |                            | Сору | Paste | 1 |
|                             |                            |      |       |   |
| Top                         |                            |      |       |   |

Lalu masuk ke mode privilege mode dengan command *enable* 

Rtr\_Core>enable Rtr Core# Lalu masuk ke mode global configuration mode dengan command configure

terminal

```
Rtr_Core#configure terminal
Enter configuration commands, one per line. End with CNTL/Z.
Rtr Core(config)#
```

Lalu kita masuk ke interface yang ingin kita tambahkan ip nya dengan command :

```
interface (nama interfacenya)
Rtr_Core(config) #interface gi 0/0
Rtr_Core(config-if) #
```

Setelah itu kita tambahkan konfigurasi ip nya dengan command :

Ip address (ip yang ingin ditambahkan) (subnet dari ip tersebut)

```
Rtr_Core(config-if) #ip ad
Rtr_Core(config-if) #ip address 123.13.11.9 255.255.255.0
```

Lalu masukkan ip di interface lainnya dengan cara yang sama seperti diatas,

jika sudah bisa di check dengan menggunakan command:

do show run

```
RTR_Core
```

Rtr\_Core

ring our randace

IOS Command Line

```
I.
interface Loopback0
ip address 1.1.1.1 255.255.255.255
1
interface GigabitEthernet0/0
ip address 123.13.11.9 255.255.255.0
duplex auto
speed auto
interface GigabitEthernet0/1
ip address 172.11.55.5 255.255.255.252
duplex auto
speed auto
1
interface GigabitEthernet0/2
ip address 200.125.12.6 255.255.255.252
 duplex auto
speed auto
```

```
RTR_Gayo
```

```
interface Loopback0
 ip address 2.2.2.2 255.255.255.255
I
interface GigabitEthernet0/0
 ip address 125.12.25.13 255.255.255.252
 duplex auto
 speed auto
I
interface GigabitEthernet0/1
 ip address 123.3.11.10 255.255.255.252
 duplex auto
 speed auto
I
interface GigabitEthernet0/2
 ip address 10.10.10.1 255.255.255.252
 duplex auto
 speed auto
```

### RTR\_Svc

```
interface Loopback0
 ip address 3.3.3.3 255.255.255.255
interface GigabitEthernet0/0
ip address 180.10.20.1 255.255.255.252
 duplex auto
speed auto
1
interface GigabitEthernet0/1
 ip address 125.12.25.14 255.255.255.252
 duplex auto
 speed auto
1
interface GigabitEthernet0/2
 ip address 100.100.100.1 255.255.258.248
 duplex auto
 speed auto
```

### RTR\_Arjuna

```
interface Loopback0
ip address 4.4.4.4 255.255.255.255
1
interface GigabitEthernet0/0
ip address 180.10.20.2 255.255.255.252
duplex auto
speed auto
1
interface GigabitEthernet0/1
ip address 172.11.55.6 255.255.255.252
duplex auto
speed auto
interface GigabitEthernet0/2
ip address 110.123.123.1 255.255.258.248
duplex auto
speed auto
```

```
SW_Dist_Gayo
```

```
interface Loopback0
ip address 5.5.5.5 255.255.255.255
interface FastEthernet0/1
no switchport
ip address 10.10.10.2 255.255.255.252
 ip helper-address 100.100.100.3
 duplex auto
speed auto
interface Vlan10
mac-address 0090.0c16.8d01
ip address 192.168.10.1 255.255.255.0
ip helper-address 100.100.100.3
I
interface Vlan11
mac-address 0090.0c16.8d02
ip address 192.168.11.1 255.255.255.0
ip helper-address 100.100.100.3
I
interface Vlan12
mac-address 0090.0c16.8d03
ip address 192.168.12.1 255.255.255.0
ip helper-address 100.100.100.3
I.
interface Vlan13
mac-address 0090.0c16.8d04
ip address 192.168.13.1 255.255.255.0
ip helper-address 100.100.100.3
1
interface Vlan99
mac-address 0090.0c16.8d05
ip address 192.168.99.1 255.255.255.0
ip helper-address 100.100.100.3
I.
```

Untuk *SW\_Acc\_gayo\_1* dan *SW\_Acc\_gayo\_2* disitu perintahnya DHCP, Jadi untuk menambahkan dhcp yang sudah di buat di poin ke G kita tinggal Menggunakan command :

```
ip address dhcp
lalu cek seperti tadi
SW_Acc_gayo_1
interface Vlan99
ip address dhcp
ip helper-address 100.100.100.3
SW_Acc_gayo_2
interface Vlan99
ip address dhcp
ip helper-address 100.100.100.3
```

B. Untuk melakukan secara otomatis maka kita menggunakan DHCP, untuk cara pembuatan DHCP, silahkan liat di poin G, disini kita hanya masuk ke end device

#### *PC 0* intenace газісшеннего IP Configuration DHCP Static IPv4 Address 192.168.11.2 Subnet Mask 255.255.255.0 Default Gateway 192.168.11.1 **DNS Server** 8.8.8.8 *PC 1* IP Configuration O Static OHCP IPv4 Address 192.168.12.2 Subnet Mask 255.255.255.0 Default Gateway 192.168.12.1 **DNS Server** 8.8.8.8 *PC 2* Interface FastEthernet0 IP Configuration • DHCP O Static IPv4 Address 192.168.13.3 Subnet Mask 255.255.255.0 Default Gateway 192.168.13.1 DNS Server 8.8.8.8 *PC 3* IP Configuration OHCP Static IPv4 Address 192.168.10.2 Subnet Mask 255.255.255.0 Default Gateway 192.168.10.1 **DNS Server** 8.8.8.8

# / computer client lalu masuk ke menu *Desktop* lalu masuk ke submenu *IP Configuration* dan ganti dari *Static* ke *DHCP*

| nterface FastEthernet0 |               |
|------------------------|---------------|
| • DHCP                 | ◯ Static      |
| IPv4 Address           | 192.168.12.3  |
| Subnet Mask            | 255.255.255.0 |
| Default Gateway        | 192.168.12.1  |
| DNS Server             | 8.8.8.8       |

# *PC* 5

| IP Configuration |               |
|------------------|---------------|
| • DHCP           | ◯ Static      |
| IPv4 Address     | 192.168.13.2  |
| Subnet Mask      | 255.255.255.0 |
| Default Gateway  | 192.168.13.1  |
| DNS Server       | 8.8.8         |

# *PC* 6

| IP Configuration |               |               |  |  |
|------------------|---------------|---------------|--|--|
| Interface        | FastEthernet0 |               |  |  |
| • DHCP           |               | ◯ Static      |  |  |
| IPv4 Address     |               | 192.168.11.3  |  |  |
| Subnet Mask      |               | 255.255.255.0 |  |  |
| Default Gatewa   | ау            | 192.168.11.1  |  |  |
| DNS Server       |               | 8.8.8.8       |  |  |

| <i>PC</i> 7      |               |
|------------------|---------------|
| IP Configuration |               |
| • DHCP           | ◯ Static      |
| IPv4 Address     | 192.168.10.3  |
| Subnet Mask      | 255.255.255.0 |
| Default Gateway  | 192.168.10.1  |
| DNS Server       | 8.8.8         |

# Untuk PC8 menggunakan ip static

| IP Configuration |                 |
|------------------|-----------------|
| ◯ DHCP           | • Static        |
| IPv4 Address     | 110.123.123.5   |
| Subnet Mask      | 255.255.255.248 |
| Default Gateway  | 110.123.123.1   |
| DNS Server       | 8.8.8.8         |

C. Untuk mengganti hostname, kita cukup masuk ke *global configuration mode* Dan ganti menggunakan command:

| Hostname                            |
|-------------------------------------|
| Rtr_Core(config) #hostname Rtr_Core |
| Rtr_Core(config)#                   |
| Rtr_Arjuna (config) #               |
| Rtr_Gayo(config)#                   |
| Rtr_Svc(config)#                    |
| SW_Dist_Gayo (config) #             |
| SW_Acc_Gayo_1(config)#              |
| SW_Acc_Gayo_2(config)#              |
| SW_Dist_Arjuna(config)#             |
| Sw_Acc_SVC (config) #S              |

D. Sebelum kita memulai konfigurasi, kita harus tau dynamic routing yang Administrative Distancenya 110 adalah routing OSPF. Untuk mengkonfigurasi OSPF pertama kita masuk ke Rtr\_Core, lalu buat dengan command : *Router ospf (process id)* 

```
Rtr_Core(config) # router ospf 20
Rtr_Core(config-router) #
```

Disini process id nya 20, lalu setelah masuk ke menu konfigurasi ospf nya kita masukkan network mana saja yang ingin kita hubungkan dengan command:

Network (ip network yang ingin dimasukkan) (wild card) area (areanya)

```
Rtr_Core(config-router)# network 123.13.11.8 0.0.0.3 area 0
Rtr_Core(config-router)# network 172.11.55.4 0.0.0.3 area 0
Rtr_Core(config-router)# network 1.1.1.1 0.0.0.0 area 0
Rtr_Core(config-router)# network 200.124.12.4 0.0.0.3 area 0
```

lalu untuk bisa terhubung dengan 8.8.8.8 maka kita harus meredistribute / menyatukan dua routing yang berbeda dengan command :

Rtr Core (config-router) #redistribute static

Lalu bisa di cek dengan command sama seperti yang diatas

```
RTR_Arjuna
router ospf 20
router-id 4.4.4.4
log-adjacency-changes
network 180.10.20.0 0.0.0.3 area 0
network 172.11.55.4 0.0.0.3 area 0
network 110.123.123.0 0.0.0.7 area 10
RTR_Gayo
router ospf 20
router-id 2.2.2.2
log-adjacency-changes
network 125.12.25.12 0.0.0.3 area 0
network 123.13.11.8 0.0.0.3 area 0
network 10.10.10.0 0.0.0.7 area 23
```

## RTR\_Svc

```
router ospf 20
router-id 3.3.3.3
log-adjacency-changes
network 180.10.20.0 0.0.0.3 area 0
network 125.12.25.12 0.0.0.3 area 0
network 100.100.100.0 0.0.0.7 area 12
```

E. Untuk menggunakan otomatisasi vlan, kita memakai VTP untuk cara mengkonfigurasinya yang pertama kita ke sw yang kita jadikan inti untuk membuat vlan dan konfigurasi menggunakan command :

```
vtp mode server
SW_Dist_Gayo(config) #vtp mode server
Device mode already VTP SERVER.
```

Lalu kita masukkan vtp domainnya dengan command : *Vtp domain (nama domainnya)* 

SW\_Dist\_Gayo(config) #vtp domain netcomp.com Domain name already set to netcomp.com.

Lalu masukkan vtp password dengan command :

```
vtp password (passwordnya)
SW_Dist_Gayo (config) #vtp password netcomp2.0
Setting device VLAN database password to netcomp2.0
```

Lalu kita masuk ke Sw\_acc\_gayo 1 dan Sw\_acc\_gayo 2 untuk mengkonfigurasi otomatisasi vlannya dengan command :

```
vtp mode client
SW_Acc_Gayo_1(config) #vtp mode client
Device mode already VTP CLIENT.
```

Lalu masukkan vtp domain dan passwordnya

```
SW_Acc_Gayo_1(config) #vtp domain netcomp.com
Domain name already set to netcomp.com.
SW_Acc_Gayo_1(config) #vtp password netcomp2.0
Setting device VLAN database password to netcomp2.0
```

Lalu untuk pengecekannya dengan command :

Show vlan br

| 10   | Accountant   | active | Fa0/5 |
|------|--------------|--------|-------|
| 11   | HRD          | active | Fa0/2 |
| 12   | Intern       | active | Fa0/3 |
| 13   | Guest        | active | Fa0/4 |
| 99   | Management   | active |       |
| 1000 | E332 3-E117E | + 2    |       |

Jika sudah ada vlan yang sudah di buat di vtp servernya tadi berarti sudah benar

F. Untuk memastikan kedua switch mendapatkan ip untuk meremote, yang pertama adalah buatlah dhcp, untuk pembuatan dhcp ada di poin G, lalu dapatkan ip dhcp dengan command :

```
ip address dhcp
SW_Acc_gayo_1
interface Vlan99
ip address dhcp
ip helper-address 100.100.100.3
'
SW_Acc_gayo_2
interface Vlan99
ip address dhcp
ip helper-address 100.100.100.3
```

G. Pertama kita masuk ke DHCP Server yang berada di area 12, lalu masuk ke menu *Service* lalu pilih sub menu *DHCP* 

| PORT of ac ac at ac |          |  |  |  |  |
|---------------------|----------|--|--|--|--|
| Physical Config     | Services |  |  |  |  |
| SERVICES            | ~        |  |  |  |  |
| HTTP                |          |  |  |  |  |
| DHCP                | Interl   |  |  |  |  |
| DHCPv6              | Pool     |  |  |  |  |
| TFTP                | Defa     |  |  |  |  |
| DNS                 |          |  |  |  |  |
| SYSLOG              | DNS      |  |  |  |  |
| AAA                 | Start    |  |  |  |  |
| NTP                 |          |  |  |  |  |
| EMAIL               | Subr     |  |  |  |  |
| FTP                 | Maxi     |  |  |  |  |
| IoT                 | тсті     |  |  |  |  |
| VM Management       | IFII     |  |  |  |  |
| Radius EAP          | WLC      |  |  |  |  |
|                     |          |  |  |  |  |

Lalu nyalakan servicenya

|                            |               | DHCP           |     |
|----------------------------|---------------|----------------|-----|
| Interface                  | FastEthernet0 | ✓ Service ● On | Off |
| Lalu isi dan san hanilunt. |               |                |     |

Lalu isi dengan berikut :

Pool Name : (nama poolnya di soal kita disuruh membuat pool VLAN (ID) ) Default gateway : ( gateway dari ip yang kita buat DHCP ) DNS Server : ( server dari ip yang kita buat DHCP ) Start Ip Address : ( ip awal yang ingin kita buat dhcp ) Subnet Mack : ( prefix dari in yang ingin kita buat DHCP )

Subnet Mask : ( prefix dari ip yang ingin kita buat DHCP )  $_{\rm DHCP}$ 

| Interface                 | FastEtherne | et0 × | Service (    | On 🔘    | (      | Off |  |
|---------------------------|-------------|-------|--------------|---------|--------|-----|--|
| Pool Name                 | Pool Name   |       |              | Vlan 10 |        |     |  |
| Default Gateway           |             |       | 192.168.10.1 |         |        |     |  |
| DNS Server                | 8.8.8.8     |       |              |         |        |     |  |
| Start IP Address :        | 192         | 168   |              | 10      |        | 2   |  |
| Subnet Mask:              | 255         | 255   |              | 255     |        | 0   |  |
| Maximum Number of Users : |             |       | 254          |         |        |     |  |
| TFTP Server:              |             |       | 0.0.0.0      |         |        |     |  |
| WLC Address:              |             |       | 0.0.0.0      |         |        |     |  |
| Add Sá                    |             | ave   |              |         | Remove |     |  |

| Pool<br>Name | Default<br>Gateway | DNS<br>Server | Start<br>IP<br>Address | Subnet<br>Mask | Max<br>User | TF TP<br>Server | WLC<br>Address |
|--------------|--------------------|---------------|------------------------|----------------|-------------|-----------------|----------------|
| Vlan 99      | 192.168.99.1       | 8.8.8         | 192.168.99.2           | 255.255.2      | 254         | 0.0.0.0         | 0.0.0.0        |
| Vlan 13      | 192.168.13.1       | 8.8.8         | 192.168.13.2           | 255.255.2      | 254         | 0.0.0.0         | 0.0.0.0        |
| Vlan 12      | 192.168.12.1       | 8.8.8         | 192.168.12.2           | 255.255.2      | 254         | 0.0.0.0         | 0.0.0.0        |
| Vlan 11      | 192.168.11.1       | 8.8.8         | 192.168.11.2           | 255.255.2      | 254         | 0.0.0.0         | 0.0.0.0        |
| Vlan 10      | 192.168.10.1       | 8.8.8         | 192.168.10.2           | 255.255.2      | 254         | 0.0.0.0         | 0.0.0.0        |
| serverPool   | 0.0.0.0            | 0.0.0.0       | 100.100.1              | 255.255.2      | 512         | 0.0.0.0         | 0.0.0.0        |

Setelah sudah klik add, berikutnya tambahkan semua vlan

H. Masuk ke AAA Server di area 12, lalu masuk ke menu *Service* lalu pilih sub menu *AAA* 

| 🕅 🕅 🕅    | rver    |      |
|----------|---------|------|
| Physical | Config  | Serv |
| SERV     | ICES    | ~    |
| HT       | ТР      |      |
| DH       | ICP     |      |
| DHC      | CPv6    |      |
| TF       | ТР      |      |
| DI       | ٧S      |      |
| SYS      | LOG     |      |
| AA       | ٩A      |      |
| N        | ΤР      |      |
| EM.      | AIL     |      |
| F1       | ГР      |      |
| Ic       | T       |      |
| VM Mana  | agement | t    |
| Radiu    | s EAP   |      |
|          |         |      |

Lalu nyalakan servicenya

|         | AA | A           |      |
|---------|----|-------------|------|
| Service |    | Radius Port | 1645 |

Lalu isi dengan berikit :

Client name : ( Nama dari device yang ingin kita autentikasikan )

Client IP : (IP dari device yang ingin kita autentikasikan )

Secret : ( password untuk autentikasinya )

Server type : ( karna di soal adalah autentikasi propritery milik cisco maka kita memilih tacacs )

| Network Confi | guration     |            |            |
|---------------|--------------|------------|------------|
| Client Name   | SW_Dist_Gayo | Client IP  | 10.10.10.2 |
| Secret        | Netcomp2.0   | ServerType | Tacacs ~   |

|    |               |      |             |          | •      |            |       | _     |   |
|----|---------------|------|-------------|----------|--------|------------|-------|-------|---|
|    | Client Name   |      | Client IP   | Serve    | r Type | Key        | ^     |       |   |
| 1  | SW_Dist_Gayo  | 10.1 | 0.10.2      | Tacacs   |        | Netcomp2.0 |       |       |   |
| 2  | Rtr_Core      | 123. | 13.11.9     | Tacacs   |        | Netcomp2.0 |       |       |   |
| 3  | Rtr_Gayo      | 125. | 12.25.13    | Tacacs   |        | Netcomp2.0 |       |       |   |
| 4  | Rtr_Arjuna    | 180. | 10.20.2     | Tacacs   |        | Netcomp2.0 |       |       |   |
| 5  | SW_Acc_Gayo_1 | 192. | 168.99.2    | Tacacs   |        | Netcomp2.0 |       |       |   |
| L_ |               | 400  |             | <b>-</b> |        |            | ~     |       |   |
| 6  | SW_Acc_Gayo   | _2   | 192.168.99. | .3       | Tacacs |            | Netco | mp2.0 |   |
| 7  | Rtr_Svc       |      | 100.100.100 | 0.1      | Radius |            | Netco | mp2.0 | ~ |

Lalu masukkan untuk semua intermediary device

Lalu cek di intermediary device apakah sudah di suruh logi Ketika ingin masuk

```
User Access Verification
Username: root
```

I. Masuk ke AAA Server Server di area 12, lalu masuk ke menu *Service* lalu pilih sub menu *AAA* Lalu isi dengan berikut :

Username : ( usernamenya )

Password:

Password : (password dari usernamenya )

| Us | er Setup     |                           |     |
|----|--------------|---------------------------|-----|
| U  | sername root | Password Ju@r4NetC0mP2024 |     |
|    | Username     | Password                  |     |
| 1  | root         | Ju@r4NetC0mP2024          | Add |
|    |              |                           |     |

J. Masuk ke semua intermediary device lalu masukkan command : enable secret (passwordnya) Rtr\_Core (config) #enable secret Netcomp2.0

Lalu kita test dengan login ke privilege mode Rtr\_Core>en Password: Rtr\_Core#

K. Masuk ke SW\_Dist\_Gayo lalu ke mode global configuration, lalu buat dan beri nama vlan dengan command :
 Vlan (nomor vlannya)
 VLAN name (nama vlannya )

SW\_Dist\_Gayo(config) #vlan 10 SW Dist Gayo(config-vlan) #name Accountant

Lalu cek di mode privilege dengan command :

### Show ip brief

SW\_Dist\_Gayo#sh vl brief

| VLAN                       | Name                                               | Status                                         | Ports                                                    |
|----------------------------|----------------------------------------------------|------------------------------------------------|----------------------------------------------------------|
| 1                          | default                                            | active                                         | Fa0/4,<br>Fa0/8,<br>Fa0/12<br>Fa0/16<br>Fa0/20<br>Fa0/24 |
| 10<br>11<br>12<br>13<br>99 | Accountant<br>HRD<br>Intern<br>Guest<br>Management | active<br>active<br>active<br>active<br>active |                                                          |

L. Sebelum kita ping kita harus membuat default routing yang mengarah ke internet dengan command :

tr\_Core(config) #ip route 0.0.0.0 200.129.12.5

Lalu masuk ke end device dan masuk ke menu *Desktop* dan masuk sub menu *Command Prompt* 

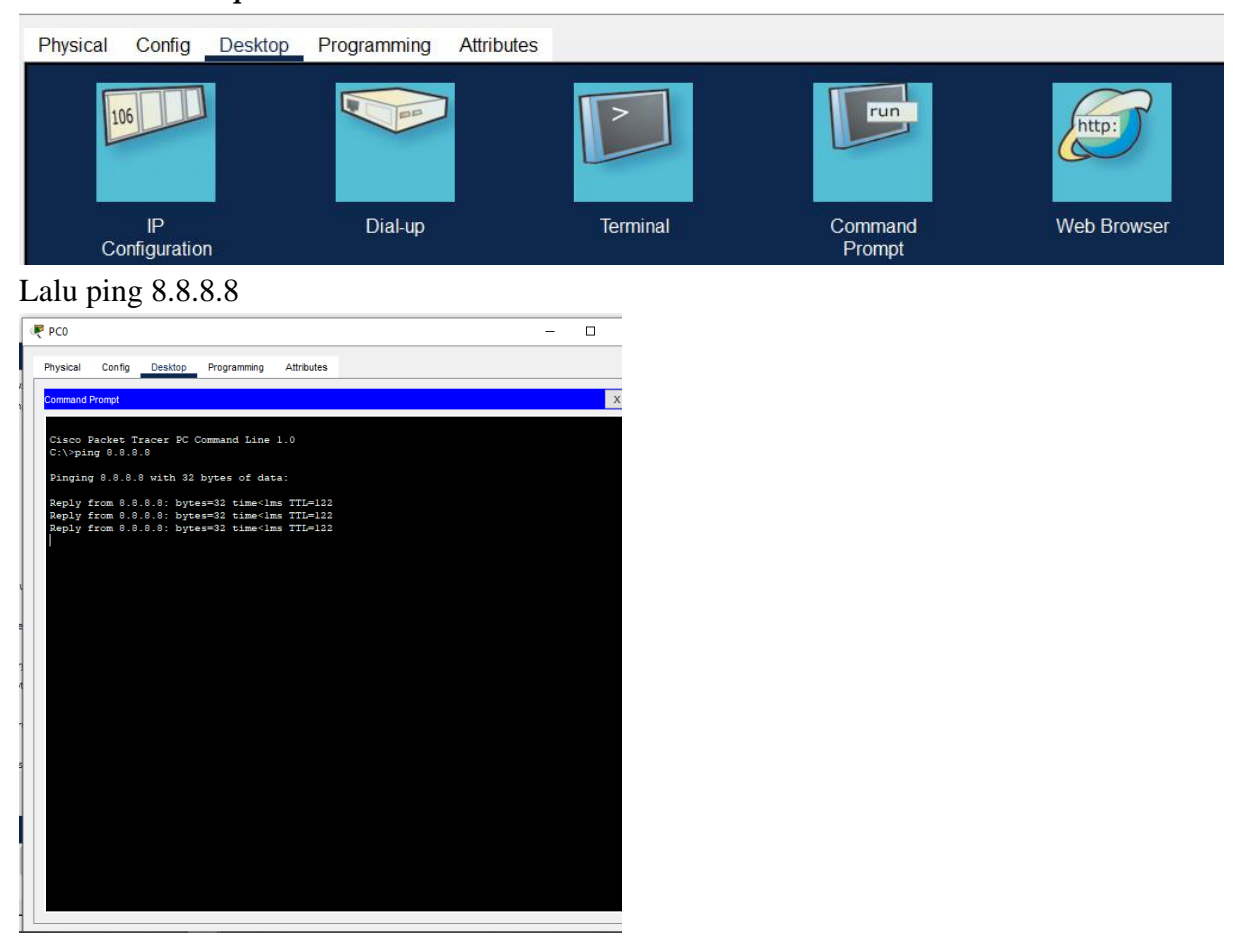

M. Masuk ke seluruh intermediary device lalu untuk akses remote masukkan command :

```
Line vty 0 4

Access class 22 in

Login auth default

Ip ssh version 2

Crypto gey ken (gunakan 1024)

Rtr_Core (config) #line vty 0 4

Rtr_Core (config-line) #access-class 22 in

Rtr_Core (config-line) #login auth

Rtr_Core (config-line) #login authentication defau

Rtr_Core (config-line) #login authentication defau

Rtr_Core (config-line) #login authentication default

Rtr_Core (config) #ip ssh version 2

Rtr_Core (config) #ip ssh version 2

Rtr_Core (config) #crypto key generate rsa

How many bits in the modulus [512]: 1024

% Generating 1024 bit RSA keys, keys will be non-exportable...[OK]
```

N. Masuk ke semua intermediary device lalu masukkan command access list 22 permit 110.123.123.0 .0.0.7 Rtr\_Core (config) #access-list 22 permit 110.123.123.0 0.0.0.7 Rtr\_Core (config) #]

Lalu coba ssh dari pc 8 Dengan keterangan : 110.123.123.0 : ip dari network pc 8 0.0.0.7 : wildcard

| R        | PC8              |                      |                        |                        |            |  |
|----------|------------------|----------------------|------------------------|------------------------|------------|--|
| Phy      | ysical           | Config               | Desktop                | Programming            | Attributes |  |
| Co       | mmano            | l Prompt             |                        |                        |            |  |
| Ci<br>Ci | lsco l<br>:\>ssl | Packet !<br>h -l roo | Fracer PC<br>ot 110.12 | Command Lir<br>3.123.1 | ne 1.0     |  |
| Pa<br>Rt | asswoi<br>r_Ar   | rd:<br>juna>         |                        |                        |            |  |
| Rt       | r_Ar<br>r_Ar     | juna><br>juna>       |                        |                        |            |  |
| Rt       | r_Ar             | juna>                |                        |                        |            |  |

Lalu pc yang lain

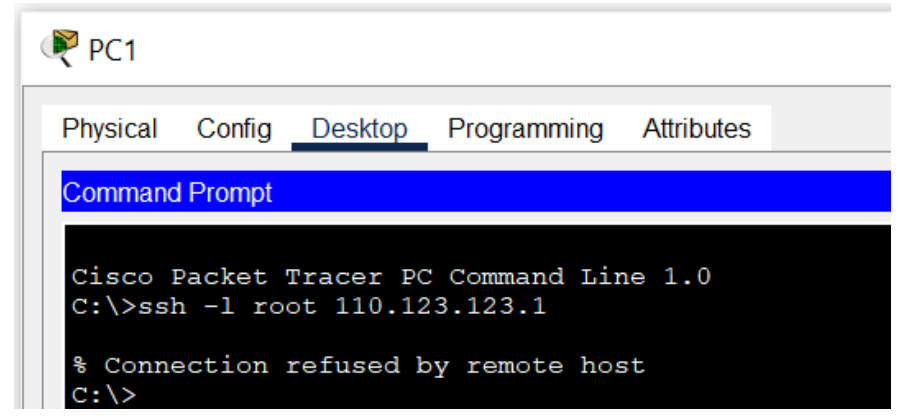

O. Pertama kita lihat dhcp yang sudah dibuat di DHCP Server

| A            | dd                 |               | Save                   |                |             | Remove          |                |
|--------------|--------------------|---------------|------------------------|----------------|-------------|-----------------|----------------|
| Pool<br>Name | Default<br>Gateway | DNS<br>Server | Start<br>IP<br>Address | Subnet<br>Mask | Max<br>User | TF TP<br>Server | WLC<br>Address |
| Vlan 99      | 192.168.99.1       | 8.8.8         | 192.168.99.2           | 255.255.2      | 254         | 0.0.0.0         | 0.0.0.0        |
| Vlan 13      | 192.168.13.1       | 8.8.8.8       | 192.168.13.2           | 255.255.2      | 254         | 0.0.0.0         | 0.0.0.0        |
| Vlan 12      | 192.168.12.1       | 8.8.8.8       | 192.168.12.2           | 255.255.2      | 254         | 0.0.0.0         | 0.0.0.0        |
| Vlan 11      | 192.168.11.1       | 8.8.8.8       | 192.168.11.2           | 255.255.2      | 254         | 0.0.0.0         | 0.0.0.0        |
| Vlan 10      | 192.168.10.1       | 8.8.8         | 192.168.10.2           | 255.255.2      | 254         | 0.0.0.0         | 0.0.0.0        |
| serverPool   | 0.0.0.0            | 0.0.0.0       | 100.100.1              | 255.255.2      | 512         | 0.0.0.0         | 0.0.0.0        |

Lalu pastikan di router tidak ada konfigurasi DHCP

| Rtr_Arjuna(config)# do sh run   include pool<br>Rtr_Arjuna(config)#    |
|------------------------------------------------------------------------|
| Rtr_Core(config)#do sh run   include pool<br>Rtr_Core(config)#         |
| Rtr_Svc(config)#do sh run   include pool<br>Rtr_Svc(config)#           |
| Rtr_Gayo(config)#do sh run   include pool<br>Rtr_Gayo(config)#         |
| SW_Dist_Gayo(config)#do sh run   include pool<br>SW_Dist_Gayo(config)# |

Lalu cek end devicenya

| ₹ PC0                                          |
|------------------------------------------------|
| Physical Config Desktop Programming Attributes |
| P Configuration                                |
| Interface FastEthernet0                        |
| IP Configuration                               |
| DHCP     O Static                              |
| IPv4 Address 192.168.11.2                      |
| Subnet Mask 255.255.255.0                      |
| Default Gateway 192.168.11.1                   |
| DNS Server 8.8.8.8                             |
|                                                |

P. Masuk ke AAA Server di area 12, lalu masuk ke menu *Service* lalu pilih sub menu *AAA* Lalu cek router yang lainnya menggunakan Tacacs lalu Rtr\_Svc menggunakan Radius

|   |               |               |             |            |              | _ |
|---|---------------|---------------|-------------|------------|--------------|---|
|   | Client Name   | Client IP     | Server Type | Key        | ^            |   |
| 1 | SW_Dist_Gayo  | 10.10.10.2    | Tacacs      | Netcomp2.0 |              |   |
| 2 | Rtr_Core      | 123.13.11.9   | Tacacs      | Netcomp2.0 |              |   |
| 3 | Rtr_Gayo      | 125.12.25.13  | Tacacs      | Netcomp2.0 |              |   |
| 4 | Rtr_Arjuna    | 180.10.20.2   | Tacacs      | Netcomp2.0 |              |   |
| 5 | SW_Acc_Gayo_1 | 192.168.99.2  | Tacacs      | Netcomp2.0 |              |   |
|   |               | 400 400 00 0  | -           |            | $\mathbf{Y}$ |   |
| 6 | SW_Acc_Gayo_2 | 192.168.99.3  | Tacacs      | Netcomp2.0 |              |   |
| 7 | Rtr_Svc       | 100.100.100.1 | Radius      | Netcomp2.0 |              | ~ |

# I. KESIMPULAN (Ambil kesimpulan dari keseluruhan dokumen Proof of Concept ini)

Kesimpulannya adalah konfigurasi yang kita buat adalah konfigurasi best practice yang digunakan Perusahaan dan tidak melanggar aturan dari Panitia dan Juri, lalu dengan konfigurasi ini diharapkan sesuai dengan apa yang di inginkan oleh juri. Terimakasih.